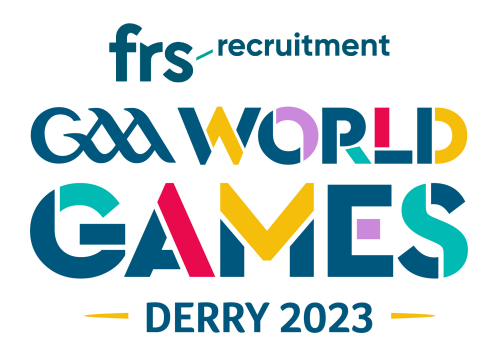

# Step by Step Guide – Catering @ the World GAA Games 2023, Owenbeg Centre of Excellence.

1. Download the BuyTicket App on iPhone or Android - this is available for free in the App Store. You can also click on the link below.

## https://www.buyticketapp.co.uk/app

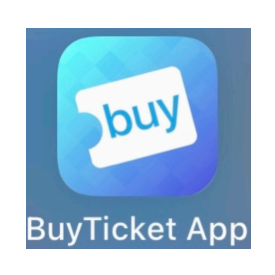

- 2. Create an account using your Email address and secure password.
- 3. Select GAA.

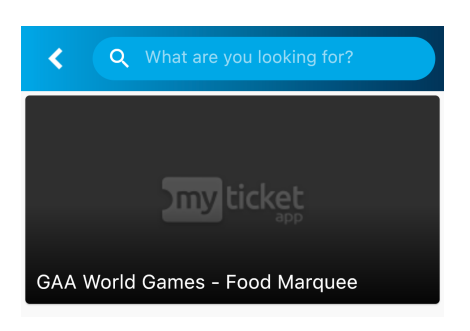

4. Select GAA World Games – Food Marquee

Food options are available for Monday 24<sup>th</sup>, Tuesday 25<sup>th</sup>, Wednesday 25<sup>th</sup> and Thursday 26<sup>th</sup> in Owenbeg for the World GAA Games. These are available within the app. Please note, the best value for money will be the daily meal pass.

5. Please select the meals for each day and the number required.

\*Please note there is a processing fee of £2.50 per transaction so we encourage teams to reduce the number of transactions, i.e. book together.

| Add a Card            | Done   |
|-----------------------|--------|
|                       |        |
| 2 4242 4242 4242 MM/Y | YY CVC |
|                       |        |

6. Continue to payment to complete order.

7. Keep QR code as this will be needed on the week of the games to confirm your order. You will receive an email with order confirmation and an additional copy of your QR code.

If you have any queries in relation to the catering, please contact:

info@arbutuscatering.com

## Menu Owenbeg Centre of Excellence, GAA World Games

### Breakfast (Monday - Thursday)

Full Irish - £9.00

bacon, sausage, potato bread, soda bread, mushrooms, beans, poached egg with tea/coffee

#### Continental Breakfast - £8.50

Cereal, Porridge, croissant, toast, sliced ham, cheese, jam, banana, pure orange, butter with tea / coffee

## Lunch (Set price of £10)

#### Monday

- Chicken in satay sauce
- Slow cooked Beef chasseur
- Fresh local Seafood pasta bake with fresh Parmesan

Option of chips, steamed rice, salad bar

#### **Tuesday**

- Chinese chicken curry
- Beef stroganoff
- Thai red veggie curry served

Option of steamed rice, chips, salad bar

## Dinner (Set price of £12.50)

#### Monday

- Chicken fillet served with creamy leek and bacon sauce
- Peppered steak
- Tiger prawn Linguine with tomato and garlic served

Option of steamed rice, baby boiled potatoes, salad bar

#### **Tuesday**

- Roast beef and gravy
- Gammon and parsley sauce
- Veggie brie and red pepper tarts

Option of chips, mash potatoes, roasted market vegetables, salad bar

#### Wednesday

- Chicken stroganoff
- Beef bourguignon
- Veggie pasta bake

Option of steamed rice, roasted baby potatoes in rosemary and garlic, salad bar

#### Thursday

- Chicken, bacon and mushroom pasta bake with fresh parmesan
- San Marzano tomato and basil steak meatballs with aged parmesan
- Roasted courgette and penne pasta arrabiata

Option of chips, baby potatoes with rosemary and garlic, salad bar

#### Wednesday

- Roast pork loin with wholegrain mustard and white wine sauce
- Peppered chicken fillet
- Stuffed pepper with spiced couscous cherry tomato and <u>Harrisa</u> dressing

Option of rice, chips, salad bar

#### Thursday

- Roast chicken with red wine tarragon sauce
- Beef with Bordelaise sauce
- Portobello mushroom stuffed with pesto, tapenade and Mozzarella

Option of salad bar steamed rice, baby boiled potato, salad bar

## All Day Options

#### Grab Bag - £7.00

Sandwich, piece of fruit, bag crisps, bottle water and protein bar

## DAILY MEAL PASS (£25 per day for 3 meals)

Players and Officials can purchase a daily pass to cover Breakfast, Lunch and Dinner or their choice for  $\pounds 25$  per day.

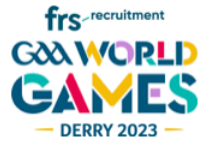